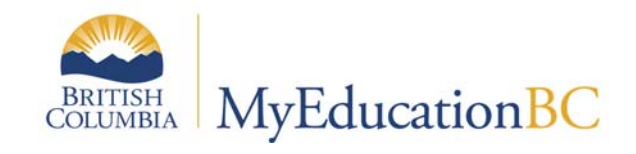

# Family Portal for Parents

General Account/Access Information

April 1, 2017 V1u

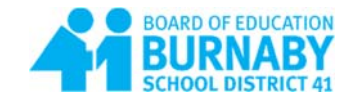

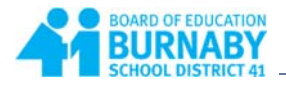

| Revisions:       |                |
|------------------|----------------|
| Document created | March 20, 2017 |
|                  |                |
|                  |                |

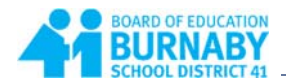

## **Table of Contents**

| Logging into MyEducation BC             | .4 |
|-----------------------------------------|----|
| Set Preferences                         | .6 |
| Navigation                              | .6 |
| Top Tabs                                | .7 |
| Troubleshooting – Who to Contact        | .9 |
| Forgot your password?                   | .9 |
| If password recovery fails              | .9 |
| Contact detail information is incorrect | .9 |
| Children are missing from my list?      | .9 |

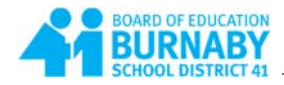

# Logging into MyEducation BC

Navigate to https://myeducation.gov.bc.ca/aspen/logon.do to log on to MyEducation BC.

- 1. Enter the Login ID that was assigned to you.
- 2. Enter your Password (Case Sensitive).
- 3. Click Log On

| MyEduca  | tion BC Prod 12       | When you reach the login page, you will see MyEducation BC Prod XX.                              |
|----------|-----------------------|--------------------------------------------------------------------------------------------------|
| Login ID |                       | Each time you log in, you may see a different number. This is identifying                        |
| mparent  |                       | servers and it is safe to log in when you see this.                                              |
| Password |                       | Popup blockers on your internet<br>browser should be turned off for                              |
| •••••    | •                     | properly.                                                                                        |
| Log On   | I forgot my part word | MyEducation BC is case sensitive so you must enter the username and password as generated by the |
|          | Password Eye          | system.                                                                                          |

Note: Internet Explorer is the recommended browser, as it gives you the **Password Eye** icon to the right of the password field. When clicked you can view the password you have entered and to make sure that it has been entered correctly.

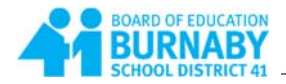

When you log in for the first time, the system will prompt you to change your password.

- 1. Click OK.
- 2. Enter your current password
- 3. Enter a New Password using the Password Requirements
- 4. Confirm your new password
- 5. Click **OK**.

| Password Requirements                                                                                                    |               | Password Requirements                                                                                                    |
|----------------------------------------------------------------------------------------------------|---------------|----------------------------------------------------------------------------------------------------|
| A like     Alike     Alike     Alike     Alike     Alike     Cart     norm     sequ     Gr ox     Current Password     New Password     Confirm New Password     Confirm New Password     Gr ox     Confirm New Password     Confirm New Password | middle .<br>W | <ul> <li>Minimum length is 8</li> <li>At least one number</li> <li>At least one capital and lowercase letter</li> <li>At least one symbol that isn't a letter or number</li> <li>Can't contain 'password', login name, first name, middle name, last name, date of birth, personal id, or only sequential letters or numbers</li> </ul> |

You will also be prompted to set up a security question so that in the future you can click "I forgot my password" to receive a new password

- 1. Enter your primary email address. This email address will be used to receive a new password if you forget your password.
- 2. Choose a security question
- 3. Enter your Security answer then confirm your security answer
- 4. Click OK

| Alternate email                                     | - |
|-----------------------------------------------------|---|
| Security question What is your father's middle name | ? |
| Security answer                                     |   |
| Confirm answer                                      |   |
| Password Change                                     |   |

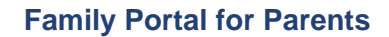

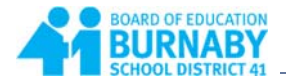

# **Set Preferences**

Click the drop down arrow beside your name in the upper right hand corner of the screen, and select **Set Preferences**.

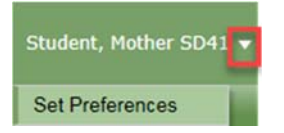

On the General tab:

- 1. Set the Default locale to Canada
- 2. Click OK.

| Default locale               | Canada |
|------------------------------|--------|
| Auto-save interval (minutes) | 5      |
| Disable User-defined Help    |        |
| List Options                 |        |
| Records per page             | 35     |
| Show lower page controls     |        |
| Warn on save                 |        |
|                              |        |

## **Navigation**

Once you have logged in, you will be taken to your landing page on the Pages top tab. On your landing page you can see the following:

Announcements: Announcements made by the school

**Welcome to MyEducation BC**: Information regarding MyEd such as system outages, maintenance, updates, etc.

**Recent Activity**: Recent activity relating to your children. Click the drop down in the upper right corner to filter activity in the last 7, 30 or 60 days.

To Do: Information regarding assignments

Group Resources: Documentation regarding MyEducation BC

**Published Reports**: This is where you will find report cards and possibly other reports published by your child's school.

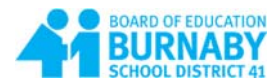

## Top Tabs

**Family**: A list of the students you have access to. Place a checkmark beside the student's name, then click one of the side tabs, or click on the blue link for more information.

| a-z    |
|--------|
|        |
|        |
| 2      |
|        |
| 4/2003 |
| 4/2003 |
|        |

Academics: Provides a list of courses along with term marks and attendance information.

| Pages Fa    | mily  | Academics Groups Calendar            |                                 |            |                 |                                          |        |                  |     | _         |      |
|-------------|-------|--------------------------------------|---------------------------------|------------|-----------------|------------------------------------------|--------|------------------|-----|-----------|------|
| Classes     |       |                                      |                                 |            |                 |                                          |        |                  |     |           |      |
| Details     | Optio | ons + Reports + Help + Search on Ter | m 🔍 Y III 🔤                     |            |                 |                                          |        |                  |     |           |      |
| Assignments |       |                                      |                                 |            |                 |                                          |        |                  |     |           |      |
| Attendance  |       |                                      |                                 | Student    | Student, SD41   | Ÿ                                        |        |                  |     |           |      |
|             | -     |                                      |                                 | 0          | of 8 selected 🥔 |                                          |        | Current Year     | ~   | Current 7 | [erm |
|             |       | Description                          | Description                     | Course     | Term            | Teacher                                  | Cissem | Term Performance | Abs | Tdy       | Dsm  |
|             |       | SOCIAL STUDIES 8                     | SOCIAL STUDIES 8                | MSS08-01   | FY              | Teacher, SD41                            | 208    |                  | 0   | 0         | 0    |
|             |       | ARTS EDUCATION 8                     | ARTS EDUCATION 8                | MAE08-02   | FY              | Teacher, Arts                            | 116    |                  | 1   | 0         | 0    |
|             |       | COURSE SUPPORT                       | COURSE SUPPORT                  | XSPBK1A-03 | FY              | Support, Course                          | 207    |                  | 1   | 0         | 0    |
|             |       | SCIENCE 8                            | SCIENCE 8                       | MSC-08-44  | FY              | Teacher, Science                         | 309    |                  | 1   | 0         | 0    |
|             |       | MATHEMATICS 8                        | MATHEMATICS 8                   | MMA08-05   | FY              | Teacher, Mathematics                     | 301    | 88.0 A           | 1   | 0         | 0    |
|             |       | ENGLISH 8                            | ENGLISH 8                       | MEN-08-07  | FY              | Teacher, English #1; Teacher, English #2 | 204    |                  | 1   | 0         | 0    |
|             |       | PHYSICAL AND HEALTH EDUCATION 8      | PHYSICAL AND HEALTH EDUCATION 8 | MPHE-08-08 | FY              | Teacher, P.E.                            | Gym 1  |                  | 0   | 0         | 0    |
|             |       | ADST - BUSINESS EDUCATION            | ADST - BUSINESS EDUCATION       | MADCC08-03 | Т3              | Teacher, ADST #1; Teacher, ADST #2       | 318    |                  | 0   | 0         | 0    |

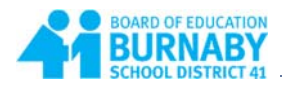

Groups: A list of groups the student belongs to.

| Burnaby<br>Student, Mo | 2016-20<br>other SD41 | 17                                            |                  |                   |                |
|------------------------|-----------------------|-----------------------------------------------|------------------|-------------------|----------------|
| Pages                  | Family                | Academics Groups Calendar                     |                  |                   |                |
| Groups                 |                       |                                               |                  |                   |                |
| Details                | Optio                 | ns • Reports • Help • Search on Title 🔍 🍸 🏢 🛙 | -Z               |                   |                |
| Events                 |                       |                                               |                  |                   |                |
|                        |                       |                                               | Student          | Student, SD41     |                |
|                        | 10.00                 |                                               |                  |                   |                |
|                        |                       |                                               |                  | 0 of 3 selected 🥔 |                |
|                        |                       | Group > Title                                 | Group > Category |                   | Group > Name   |
|                        |                       | AO-IC                                         | School           |                   | Young, Patrick |
|                        |                       | \$3-IC                                        | School           |                   | Spencer, Donna |
|                        |                       | S3-ICE                                        | School           |                   | Dean, Tanya    |

## Calendar: Calendar Activity

| Pages     | Family  | Academics    | Groups                             | Calendar                                                |                       |     |            |                  |                                                                                 |            |                                                                                                    |       |
|-----------|---------|--------------|------------------------------------|---------------------------------------------------------|-----------------------|-----|------------|------------------|---------------------------------------------------------------------------------|------------|----------------------------------------------------------------------------------------------------|-------|
| Options - | Reports | s 🕶 🛛 Help 👻 |                                    |                                                         |                       |     |            |                  |                                                                                 |            |                                                                                                    |       |
| Day       | Week    | Month        |                                    |                                                         |                       |     |            |                  |                                                                                 |            |                                                                                                    |       |
|           |         |              |                                    |                                                         |                       |     | + Previous | l                | April 2 - April 8                                                               | Next 🔶     | This Week                                                                                                    |       |
| Sun       |         | A            | pr 2 Mon                           |                                                         | Apr 3                 | Tue |            | Apr 4 Wee        |                                                                                 | Apr 5      | Thu                                                                                                    | Apr 6 |
|           |         |              | Kinetic M<br>Describe k<br>MSC08-4 | olecular Theory<br>inetic molecular the<br>44 SCIENCE 8 | eory and early models |     |            | Eat<br>Rei<br>MS | ter Island<br>Id introduction to Easter Island, make<br>S08-01 SOCIAL STUDIES 8 | e some 🏷 🔲 | Describe and interpret works of art<br>Describe, interpret and respond to works of art<br>MAE08-02 ARTS EDUCATION 8 |       |

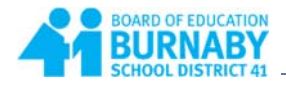

# **Troubleshooting – Who to Contact**

### Forgot your password?

If you forget your password, click "I forgot my password" on the Log On screen. Once you successfully answer your security question, a new password will be emailed to you.

**IMPORTANT**: The recovery process asks for your current Login ID and Email address. <u>Both</u> are **Case Sensitive**.

| MyEdu    | ucation BC Prod 1    |
|----------|----------------------|
| Login ID |                      |
|          |                      |
| Password |                      |
|          | I forgot my password |
|          |                      |

## If password recovery fails

Please contact the school office.

#### Contact detail information is incorrect

Please contact the school office.

#### Children are missing from my list?

If you cannot see one or more of your high school level children when you log into the portal, please contact the school office.